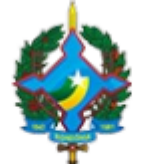

TRIBUNAL DE JUSTIÇA DO ESTADO DE RONDÔNIA Rua José Camacho, 585 - Bairro Olaria - CEP 76801-330 - Porto Velho - RO - www.tjro.jus.br

# SISTEMA DE INTEGRAÇÃO BANCÁRIA

Prezado servidor,

O modo como o Tribunal de Justiça de Rondônia emite seus alvarás de levantamento de valores está mudando. A integração com a Caixa Econômica Federal (CEF) permitiu ao TJRO aderir ao Alvará Eletrônico e a novidade já é uma realidade: foi implantado em unidades-piloto na Capital e em breve deverá ser expandido para todas as unidades do Poder Judiciário estadual em Rondônia.

A adesão ao Alvará Eletrônico por este Tribunal busca, além de economia com papel, agilizar o trabalho nas unidades judiciárias e melhorar o atendimento do jurisdicionado, que poderá ter seu desejo satisfeito de forma mais célere.

Juntamente com o Alvará Eletrônico, surgiu o sistema de **Integração Bancária (IB).** Desenvolvido pela equipe da Secretaria de Tecnologia da Informação e Comunicação -STIC.

O sistema de IB tem fito de gerenciar o Alvará Eletrônico expedido automático, de maneira que possibilite ao servidor do TJRO o controle do sistema e da efetividade da ordem bancária, além da detecção de eventuais erros.

A plataforma IB será disponibilizada aos servidores judiciários respectivos. O acesso será limitado à consultoria dos dados e extratos bancários atinentes às contas judiciais vinculadas aos processos e aos alvarás eletrônicos expedidos.

A CPE terá acesso às unidades judiciárias que migraram e estão sob sua responsabilidade e o cartório judicial terá acesso ao seu respectivo juízo, neste último nos casos de adesão à plataforma.

Vamos lá!

# ALVARÁ ELETRÔNICO

A liquidação do alvará eletrônico poderá ser realizado através de transferência bancária e por saque realizado na agência bancária com a simples apresentação de documentos pessoais do beneficiário (não há necessidade de apresentação do alvará. Lembre-se, somos integrados à CEF!).

Por óbvio, a transferência bancária torna-se a forma mais célere de liquidação do alvará e, por esse motivo, Unidade e Juízo devem orientar partes e seus representantes das causas a inserirem os dados das contas bancárias do beneficiário nas peças.

Ademais, informará as partes e aos seus procuradores que a modalidade transferência, TED/DOC, possui tarifa bancária a ser descontada do valor liquidado da conta judicial.

1. O acesso ao Sistema se dá com o uso do cadastro e senha de login padrão do servidor.

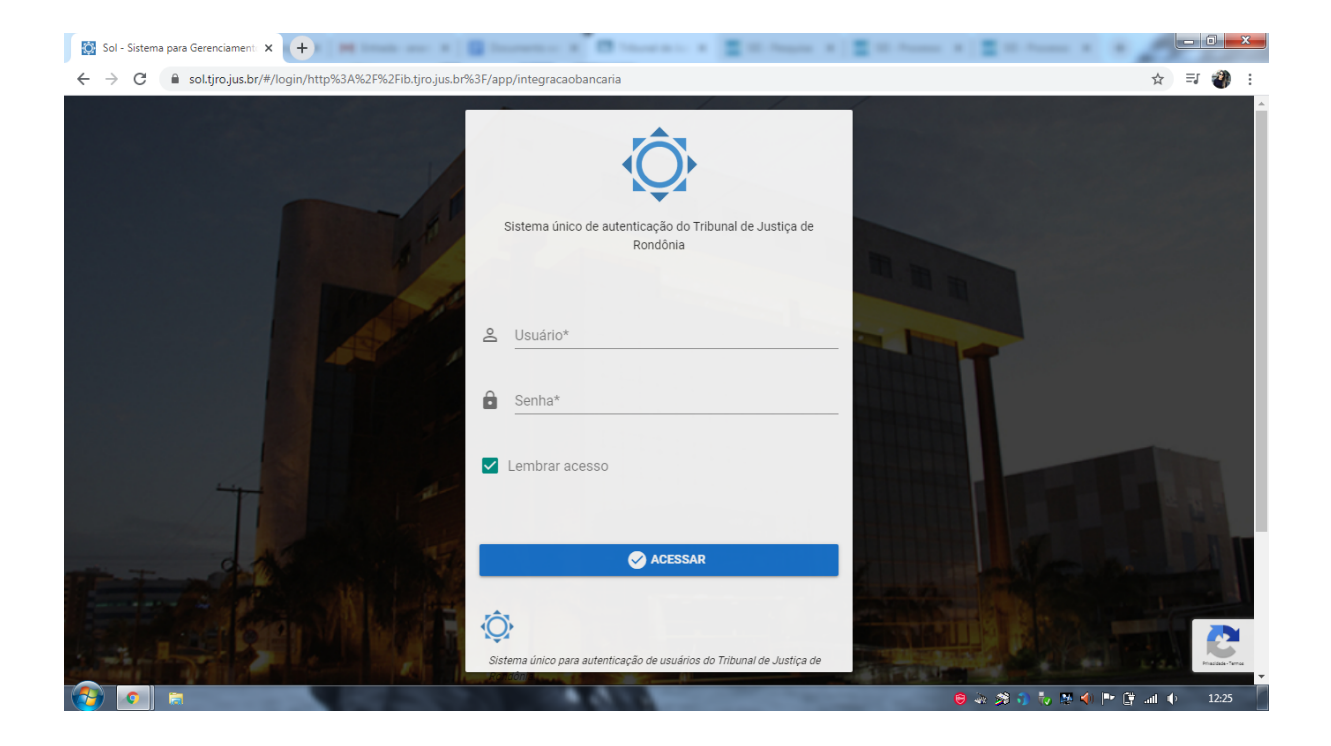

# 2. Tela inicial.

| TJ RO - INTEGRAÇÃO BANCÁRIA                                                       | × + = = = = = = = = =                                                    | Carlos a El Conce a                                                            | The Part of The Part of Transport                                                |                                                                             |
|-----------------------------------------------------------------------------------|--------------------------------------------------------------------------|--------------------------------------------------------------------------------|----------------------------------------------------------------------------------|-----------------------------------------------------------------------------|
| ← → C ■ ib.tjro.jus.br Integração Bancária                                        | =                                                                        |                                                                                | 1º Vara de Execuções e Contravenções Penais                                      | Digital 🔹 🛛 🎧                                                               |
| Versão-Back: 2.1.11 - Producao Ana Paula Magalhães Souto MENU DE NAVEGAÇÃO        | Integração Bancária <sub>Gerenciar</sub><br>O<br>Alvarás para 1º Revisão | nento de Integração Bancária do Tribunal de Ju<br>0<br>Alvarás para 2ª Revisão | ustiça de Rondônia<br>O<br>Alvarás para Assinatura                               | <ul> <li>Início &gt; Painel de controle</li> <li>Arás Enviados</li> </ul>   |
| dd Dashboard<br>math Contas <                                                     | Mais Informações 🛛                                                       | Mais informações 오                                                             | Mals informações ♥<br>-                                                          | Mais informações 오 –                                                        |
| <ul> <li>Alvarás &lt;</li> <li>Depósitos &lt;</li> <li>Movimentos &lt;</li> </ul> | 10 Benef<br>9 8<br>8 7                                                   | ciário Transferência                                                           |                                                                                  | <ul> <li>Pagos/Cumpridos</li> <li>Devolvidos</li> <li>Cancelados</li> </ul> |
| <b>X</b> Administração <                                                          | 6<br>5<br>4<br>3                                                         |                                                                                | Total: 0<br>Pagos/Cumpridos                                                      | 0%                                                                          |
|                                                                                   | 2<br>1<br>0<br>Criados Hoje Finalizados H                                | oje Criados este mês Finalizados este mês                                      | Devolvidos<br>Cancelados                                                         | 0%<br>0%                                                                    |
| 3 ■                                                                               | Prestação de Depósitos                                                   | - Caldos de Contas Judicia                                                     | is _ C Alvarás Não Finalizados<br>© 3: 3: 1: 1: 1: 1: 1: 1: 1: 1: 1: 1: 1: 1: 1: | _<br>- 💀 🌒 🏴 🛱 .al 🌵 _ 12:27                                                |

3. Para a realização do gerenciamento, o servidor deverá **escolher a unidade de expedição do alvará** na relação existente no canto superior direito da tela inicial, como visto no destaque na imagem abaixo.

| Integração Bancária       ≡         Versio-Back 2111 - Producor       1º Vara Civel, Falência e Concordata - Porto Velho - Fórum Cível       1º Vara Cível, Falência e Concordata - Porto Velho - Fórum Cível         Norto       na Poula Magalhães       0       1º Vara Cível, Falência e Concordata - Porto Velho - Fórum Cível         Nervo De NAVECAÇÃO       0       10       10       10       10       10       10       10       10       10       10       10       10       10       10       10       10       10       10       10       10       10       10       10       10       10       10       10       10       10       10       10       10       10       10       10       10       10       10       10       10       10       10       10       10       10       10       10       10       10       10       10       10       10       10       10       10       10       10       10       10       10       10       10       10       10       10       10       10       10       10       10       10       10       10       10       10       10       10       10       10       10       10       10       10 <th>* 4</th>                                                                                                    | * 4                                         |
|----------------------------------------------------------------------------------------------------|---------------------------------------------|
| Verside Back 2 1.11 - Produces       Integração Bancária Gerenciamento de Integração Bancária do Tribunal de Justiça       Integração Bancária Gerenciamento de Integração Bancária do Tribunal de Justiça         Mais Informações O       Integração Bancária Gerenciamento de Integração Bancária do Tribunal de Justiça       Integração Bancária Gerenciamento de Integração Bancária do Tribunal de Justiça         Meno DE NAVE CAÇÃO       Integrações Com Alvarás       Integrações Com Alvarás       Integrações Com Alvarás                                                                                                    |                                             |
| Ana Paula MagalhAces       0         Mana Paula MagalhAces       0         Network       0         Alvarás para 1* Revisão       0         Alvarás para 1* Revisão       0         Mais informações 0       Mais informações 0         Mais informações 0       Mais informações 0         Image: Contas       Image: Contas         Cadastrar Alvarás       Image: Contas         Cadastrar Alvarás       Faluada Magalhaces         S Depósitos       Contas                                                                                                    | Painel de controle                          |
| MCNU DE NAVEGAÇÃO     Alvarás para 1º Revisão     Alvarás para 2º Revisão     Alvarás para 2º Revisão       Mais informações O     Mais informações O     Mais informações O       Mais informações O     Mais informações O     Mais informações O       Image: Contas     Image: Contas     Image: Contas     Image: Contas       Image: Contas     Image: Contas     Image: Contas     Image: Contas       Image: Contas     Image: Contas     Image: Contas     Image: Contas       Image: Contas     Image: Contas     Image: Contas     Image: Contas       Image: Contas     Image: Contas     Image: Contas     Image: Contas       Image: Contas     Image: Contas     Image: Contas     Image: Contas       Image: Contas     Image: Contas     Image: Contas     Image: Contas       Image: Contas     Image: Contas     Image: Contas     Image: Contas       Image: Contas     Image: Contas     Image: Contas     Image: Contas       Image: Contas     Image: Contas     Image: Contas     Image: Contas       Image: Contas     Image: Contas     Image: Contas     Image: Contas       Image: Contas     Image: Contas     Image: Contas     Image: Contas       Image: Contas     Image: Contas     Image: Contas     Image: Contas       Image: Contas     Image: Contas     <                                                   |                                             |
| Imassimultanges     Imassimultanges     Imassimultanges     Imassimultanges     Imassimultanges       Imassimultanges     Imassimultanges     Imassimultanges     Imassimultanges     Imassimultanges       Imassimultanges     Imassimultanges     Imassimultanges     Imassimultanges     Imassimultanges       Imassimultanges     Imassimultanges     Imassimultanges     Imassimultanges     Imassimultanges       Imassimultanges     Imassimultanges     Imassimultanges     Imassimultanges     Imassimultanges       Imassimultanges     Imassimultanges     Imassimultanges     Imassimultanges     Imassimultanges       Imassimultanges     Imassimultanges     Imassimultanges     Imassimultanges     Imassimultanges       Imassimultanges     Imassimultanges     Imassimultanges     Imassimultanges     Imassimultanges       Imassimultanges     Imassimultanges     Imassimultanges     Imassimultanges     Imassimultanges       Imassimultanges     Imassimultanges     Imassimultanges     Imassimultanges     Imassimultanges       Imassimultanges     Imassimultanges     Imassimultanges     Imassimultanges     Imassimultanges       Imassimultanges     Imassimultanges     Imassimultanges     Imassimultanges     Imassimultanges       Imassimultanges     Imassimultanges     Imassimultanges     Imassimultanges |                                             |
| Alvarás     + Cadastrar Alvarás     10                                                                                                    |                                             |
| l≡ Listar 8<br>\$ Depósitos < 7<br>6                                                                                                    | Pagos/Cumpridos<br>Devolvidos<br>Cancelados |
|                                                                                                    |                                             |
| ± Movimentos < 5     4     Total: 35                                                                                                    |                                             |
| Q     Administração     Z     Administração     Cumpridos     Pagos/Cumpridos                                                                                                    | 85.71%                                      |
| 1 Devolvidos                                                                                                    | 8.57%                                       |
| U Criados Hoje Finalizados Hoje Criados este més Finalizados este més Cancelados                                                                                                    | 5.71%                                       |
| 🚯 Prestação de Denósitos — 🛛 🚯 Saldos de Contas Judiciais — 🛛 🚯 Alvarás Não Finalizados                                                                                                    | -                                           |

 Após selecionado a Unidade que será gerenciada, o servidor poderá listar todos os alvarás na guia "Alvarás" > "Listar", que encontra-se na lateral esquerda da tela (em destaque).

| 1 TJ RO - INTEGRAÇÃO BANCÁRIA                                     |                                                                              |                                                                        |
|-------------------------------------------------------------------|------------------------------------------------------------------------------|------------------------------------------------------------------------|
| $\leftrightarrow$ $\rightarrow$ C $\cong$ ib.tjro.jus.br          |                                                                              | ★ 💷 🍘 E                                                                |
| Integração Bancária                                               | ≡                                                                            | 6º Vara Cível, Falência e Concordata - Porto Velho - Fórum Cível 🔻 💿 👔 |
| Versão-Back: 2.1.11 - Producao                                    | Integração Bancária Gerenciamento de Integração Bancária do Tribunal de Just | tiça de Rondônia 🏾 🍪 Início 🗧 Painel de controle                       |
| Ana Paula Magalhães<br>Souto                                      | 0 0                                                                          | 1 15                                                                   |
| MENU DE NAVEGAÇÃO                                                 | Alvarás para 1º Revisão Alvarás para 2º Revisão                              | Alvarás para Assinatura Alvarás Enviados                               |
| 🔟 Dashboard                                                       | Mais informações 🛇 Mais informações 🛇                                        | Mais informações 🗨 Mais informações 오                                  |
| 🏛 Contas 🛛 🔍                                                      | LIII Operações com Alvarás                                                   | – C Alvarás Finalizados –                                              |
| Alvarás     + Cadastrar Alvará     E Listar     S Depósitos     < | Beneficiário Transferência                                                   | Pagos/Cumpridos     Devolvidos     Cancelados                          |
| ⊊ Movimentos <                                                    | 4                                                                            | Total: 35                                                              |
| 📽 Administração <                                                 | 2                                                                            | Pagos/Cumpridos 85.71%                                                 |
|                                                                   | 1                                                                            | Devolvidos 8.57%                                                       |
|                                                                   | 0 Criados Hoje Finalizados Hoje Criados este mês Finalizados este mês        | Cancelados 5.71%                                                       |
| htt <u>ps:</u> //ib.tjro.jus.br/alvara/listar                     | Cerestação de Denósitos – Caldos de Contas Judiciais                         | 🖕 🚽 Charás Não Finalizados —                                           |
|                                                                   |                                                                              | 😑 🐟 郑 🚯 🍢 🎘 🌗 🖿 🕃 📶 🌵 12:27                                            |

5. O comando acima irá abrir a lista dos alvarás expedidos por aquela unidade, com informações como **datas do alvará e de envio, situação, valor e beneficiário**.

| 🏦 TJ RO - INTEGRAÇÃO BAN       | ICÁRIA × +        |                                                                  |                          |          |              |                               |                    |                  |                                  | _ 0 <u>×</u>        |  |  |
|--------------------------------|-------------------|------------------------------------------------------------------|--------------------------|----------|--------------|-------------------------------|--------------------|------------------|----------------------------------|---------------------|--|--|
| ← → C 🔒 ib.tjro.j              | jus.br/alvara/lis | tar                                                              |                          |          |              |                               |                    |                  |                                  | ☆ 🧿 :               |  |  |
| Integração Bancá               | ria ≡             |                                                                  |                          |          |              |                               | 6º Vara Cível, Fa  | lência e Concord | data - Porto Velho - Fórum Cível | • • 🍙               |  |  |
| Versão-Back: 2.1.11 - Producao |                   |                                                                  |                          |          |              |                               |                    |                  |                                  | 🚯 Home              |  |  |
| Ana Paula MagalhÃ<br>Souto     | £es Pe            | Pesquisa de alvarás                                              |                          |          |              |                               |                    |                  |                                  |                     |  |  |
|                                | Da                | los Processuais                                                  | :                        |          |              |                               |                    |                  |                                  |                     |  |  |
|                                | 1                 | D N                                                              | úmero do Processo        |          | CPF/CNPJ     | N                             | lome Beneficiário  |                  |                                  |                     |  |  |
| Lul Dashboard                  | C                 | Código Sequencial Co                                             |                          |          |              |                               |                    |                  |                                  |                     |  |  |
| 🏛 Contas                       | < Sit             | Situações do alvará:                                             |                          |          |              |                               |                    |                  |                                  |                     |  |  |
| 🕼 Alvarás                      | ~                 | Selecione um tipo de alvará 🔹 Selecione uma situação de alvará 🔹 |                          |          |              |                               |                    |                  |                                  |                     |  |  |
|                                |                   |                                                                  |                          |          |              |                               |                    |                  |                                  |                     |  |  |
| <b>¦≡</b> Listar               |                   | Novo alvará                                                      |                          |          |              |                               |                    |                  | Q Pesquisar                      | 🖉 Limpar            |  |  |
| \$ Depósitos                   | <                 |                                                                  |                          |          |              |                               |                    |                  |                                  |                     |  |  |
| \Xi Movimentos                 | <                 |                                                                  |                          |          |              |                               |                    |                  |                                  |                     |  |  |
| 📽 Administração                | < ID              | Data<br>Alvará                                                   | Data de Envio            | Situação | Тіро         | Processo                      | Cod.<br>Sequencial | Valor            | Beneficiário                     | Ações <b>≡</b>      |  |  |
|                                | 361               | 7 27/03/2020                                                     | 27/03/2020<br>(09:24:31) | ENVIADO  | BENEFICIÁRIO | 7035859-<br>05.2019.8.22.0001 | 223013862020       | R\$5.357,44      | DIRCEU RIBEIRO DE LIMA           |                     |  |  |
|                                | 361               | 6 27/03/2020                                                     | 27/03/2020<br>(09:24:30) | ENVIADO  | BENEFICIÁRIO | 7035859-<br>05.2019.8.22.0001 | 223013852020       | R\$5.837,57      | JOSIMAR OLIVEIRA<br>MUNIZ        | ₽   ♣               |  |  |
|                                | 361               | 5 27/03/2020                                                     | 27/03/2020               | ENVIADO  | BENEFICIÁRIO | 7035859-                      | 223013842020       | R\$167,89        | ALINE MERELES MUNIZ              | <b>B</b>   <b>A</b> |  |  |
| 🚱 💿 🔝 📧                        | ø                 |                                                                  | -                        |          | 1.0          |                               |                    | PT 🚎 😝 .         | a 🔊 🚯 🍢 🛤 📣 🖻 😭                  | ant 🕪 08:06         |  |  |

6. Ao clicar no ícone 'Consultar situação do alvará na CEF' (sino; em destaque), na coluna 'Ações', em cada alvará, um pop-up com o **status atual do alvará eletrônico** aparecerá na sua tela.

| 🟦 TJ RO - INTEGRAÇÃO BANCÁRI. | × +           |                                                                    |                          |          | _            |                               |                  |             |                           | - • ×          |  |  |
|-------------------------------|---------------|--------------------------------------------------------------------|--------------------------|----------|--------------|-------------------------------|------------------|-------------|---------------------------|----------------|--|--|
| ← → C 🔒 ib.tjro.jus.b         | /alvara/lista | ır                                                                 |                          |          |              |                               |                  |             |                           | ☆ 🌒 🗄          |  |  |
| Integração Bancária           |               | ■ 6º Vara Cîvel, Falência e Concordata - Porto Velho - Fórum Cível |                          |          |              |                               |                  |             |                           |                |  |  |
|                               |               |                                                                    |                          |          |              |                               |                  |             |                           | 🍪 Home         |  |  |
| Ana Paula Magalhães<br>Souto  | Peso          | quisa de alv                                                       | arás                     |          |              |                               |                  |             |                           |                |  |  |
| (10)                          | Dado          | os Processuais                                                     |                          |          |              |                               |                  |             |                           |                |  |  |
| MENU DE NAVEGAÇÃO             | ID            | N                                                                  | úmero do Processo        |          | CPF/CNPJ     | N                             | ome Beneficiário |             |                           |                |  |  |
| Lul Dashboard                 | Có            | digo Sequencia                                                     | ll Co                    |          |              |                               |                  |             |                           |                |  |  |
| 🏛 Contas 🛛 🗸                  | Situa         | ições do alvara                                                    | i:                       |          |              |                               |                  |             |                           |                |  |  |
| 🕼 Alvarás 🗸 🗸 🗸               | Se            | Selecione um tipo de alvará 🔹 Selecione uma situação de alvará 🔹   |                          |          |              |                               |                  |             |                           |                |  |  |
|                               |               |                                                                    |                          |          |              |                               |                  |             |                           |                |  |  |
| j≡ Listar                     |               | Novo alvara                                                        |                          |          |              |                               |                  |             | Q Pesquisar               | 2 Limpar       |  |  |
| \$ Depósitos <                |               |                                                                    |                          |          |              |                               |                  |             |                           |                |  |  |
| 후 Movimentos 〈                |               | Data                                                               |                          |          |              |                               | Cód.             |             |                           |                |  |  |
| 📽 Administração 🛛 <           | ID            | Alvará                                                             | Data de Envio            | Situação | Тіро         | Processo                      | Sequencial       | Valor       | Beneficiário              | Ações <b>≡</b> |  |  |
|                               | 3617          | 27/03/2020                                                         | 27/03/2020<br>(09:24:31) | ENVIADO  | BENEFICIÁRIO | 7035859-<br>05.2019.8.22.0001 | 223013862020     | R\$5.357,44 | DIRCEU RIBEIRO DE LIMA    | ê 🔺 🔫          |  |  |
|                               | 3616          | 27/03/2020                                                         | 27/03/2020<br>(09:24:30) | ENVIADO  | BENEFICIÁRIO | 7035859-<br>05.2019.8.22.0001 | 223013852020     | R\$5.837,57 | JOSIMAR OLIVEIRA<br>MUNIZ |                |  |  |
|                               | 3615          | 27/03/2020                                                         | 27/03/2020               | ENVIADO  | BENEFICIÁRIO | 7035859-                      | 223013842020     | R\$167,89   | ALINE MERELES MUNIZ       |                |  |  |
|                               | 0             |                                                                    |                          |          | 100.00       |                               |                  | PT 🚔 😝 🏅    | x 🗩 🚯 🍢 🐺 📣 🏴 😭           | .atl 🕩 08:06   |  |  |

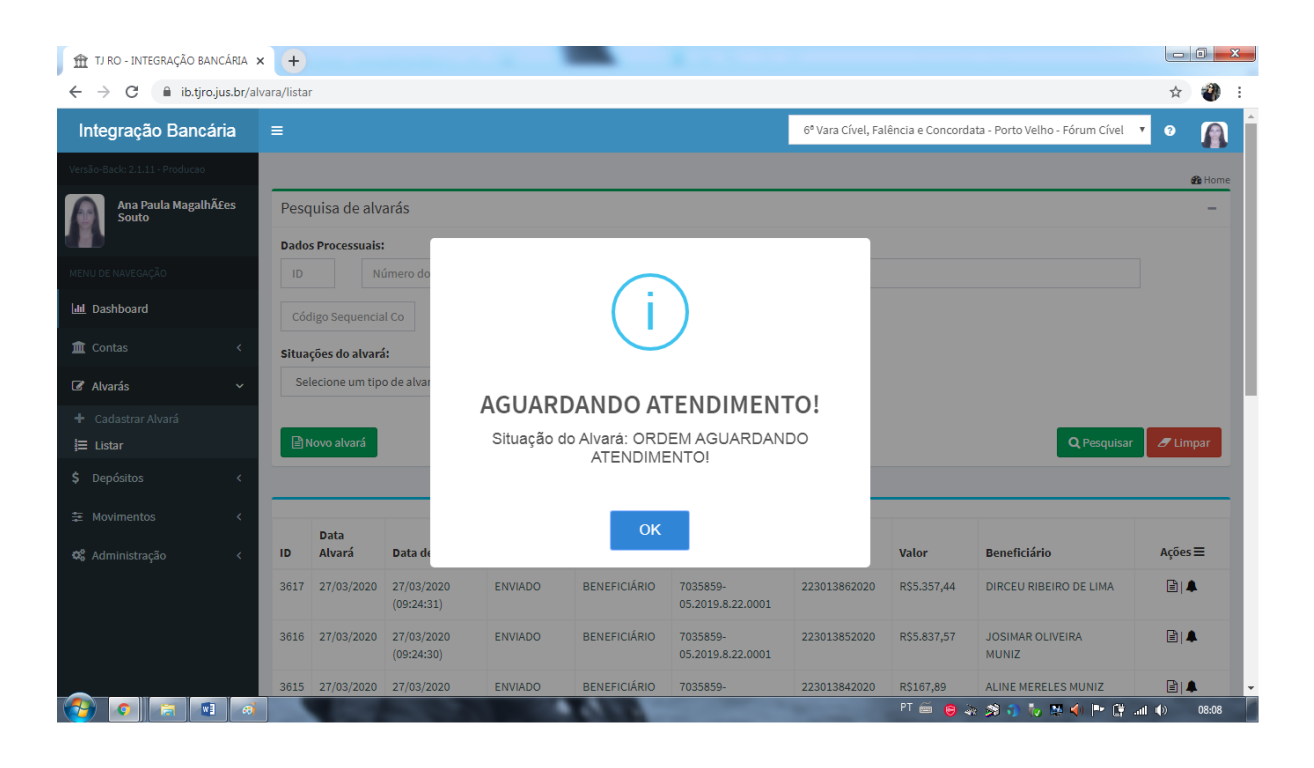

|      |            | (09:24:31)               |                                                       |              | 05.2019.8.22.0001             |                 |              |                                            |       |
|------|------------|--------------------------|-------------------------------------------------------|--------------|-------------------------------|-----------------|--------------|--------------------------------------------|-------|
| 3616 | 27/03/2020 | 27/03/2020<br>(09:24:30) | ENVIADO                                               | BENEFICIÁRIO | 7035859-<br>05.2019.8.22.0001 | 223013852020    | R\$5.837,57  | JOSIMAR OLIVEIRA<br>MUNIZ                  | Ē   🌲 |
| 3615 | 27/03/2020 | 27/03/2020<br>(09:24:29) | ENVIADO                                               | BENEFICIÁRIO | 7035859-<br>05.2019.8.22.0001 | 223013842020    | R\$167,89    | ALINE MERELES MUNIZ                        | 2     |
| 3610 | 26/03/2020 | 26/03/2<br>(10:35:2      |                                                       |              |                               | þ               | R\$13.878,00 | HANDERSON SIMOES DA<br>SILVA               | Ē   4 |
| 3470 | 17/03/2020 | 18/03/2<br>(10:58:4      |                                                       |              | ·)                            | D               | R\$64.476,43 | ANTONIO RERISON<br>PIMENTA AGUIAR          | ê   4 |
| 3459 | 13/03/2020 | 13/03/2<br>(10:48:5      |                                                       |              |                               | D               | R\$19.007,39 | JOSE CARLOS VAN CLEEF<br>DE ALMEIDA SANTOS | =   4 |
| 3458 | 13/03/2020 | 13/03/2<br>(10:48:5      | PAGAN                                                 | IENTO JÁ     | REALIZAD                      | 0! <sup>•</sup> | R\$1.174,04  | JOSE CARLOS VAN CLEEF<br>DE ALMEIDA SANTOS | 2     |
| 3373 | 10/03/2020 | 10/03/2<br>(11:55:2      | Situação do Alvará: ORDEM COM PAGAMENTO<br>REALIZADO! |              |                               |                 |              | GUILHERME MARCEL<br>JAQUINI                | 2     |
| 2256 | 05/03/2020 |                          |                                                       | OK           |                               |                 | R\$22.294,04 | FELIPE GOES GOMES DE<br>AGUIAR             | Ē   🌲 |
| 2257 | 05/03/2020 |                          |                                                       | OK           | 10.2211.0.22.0001             |                 | R\$2.229,60  | FELIPE GOES GOMES DE<br>AGUIAR             | Ē   🌲 |

7. A atenção deve ser redobrada quando o alvará expedido apresentar algum erro, visto que será o servidor que acompanhará e controlará a efetividade do Alvará Eletrônico.

Existem casos onde na **"Situação"** do alvará poderá constar como **'Erro ao tentar realizar envio**' (destacado em tela abaixo) ao invés da situação ENVIADO/CUMPRIDO.

| → C 🔒 ib.tjrc   | o.jus.br/alvara/lista | ?page=3&no  | meBeneficiario=          | &cpfCnpj=&numeroPr               | ocesso=&alvaraId=8 | ktipoAlvara=&codSec           | uencialCompleto= | =            |                                                   | ☆ =J 📽         |
|-----------------|-----------------------|-------------|--------------------------|----------------------------------|--------------------|-------------------------------|------------------|--------------|---------------------------------------------------|----------------|
| Listar          |                       | lovo alvará |                          |                                  |                    |                               |                  |              | Q Pesquisar                                       | 🕒 Limpar       |
| Depósitos       | <                     |             |                          |                                  |                    |                               |                  |              |                                                   |                |
| E Movimentos    | <                     | Data        |                          |                                  |                    |                               | Cód.             |              |                                                   |                |
| 🖁 Administração | < ID                  | Alvará      | Data de Envio            | Situação                         | Тіро               | Processo                      | Sequencial       | Valor        | Beneficiário                                      | Ações <b>≡</b> |
|                 | 1678                  | 20/12/2019  | 20/12/2019<br>(10:25:36) | DEVOLVIDO                        | BENEFICIÁRIO       | 7001149-<br>95.2015.8.22.0001 | 223015272019     | R\$20.056,35 | INSTITUTO<br>RONDONIENSE DE<br>DEFESA DA ORDEM    | ₿ ♣            |
|                 | 1677                  | 20/12/2019  | 20/12/2019<br>(10:25:35) | CUMPRIDO                         | BENEFICIÁRIO       | 7001149-<br>95.2015.8.22.0001 | 223015262019     | R\$20.056,35 | INSTITUTO<br>RONDONIENSE DE<br>DEFESA DA ORDEM    | ₽ ▲            |
|                 | 1676                  | 19/12/2019  | 06/02/2020<br>(11:07:31) | ENVIADO                          | BENEFICIÁRIO       | 7006158-<br>04.2016.8.22.0001 | 223003252019     | R\$11.599,48 | GUSTAVO NOBRE DE<br>AZEVEDO                       | 2   🜲          |
|                 | 1675                  | 19/12/2019  |                          | ERRO AO TENTAR<br>REALIZAR ENVIO | BENEFICIÁRIO       | 7025561-<br>51.2019.8.22.0001 |                  | R\$4.664,22  | ASSOCIACAO DE<br>POUPANCA E<br>EMPRESTIMO<br>POUP | LII.           |
|                 | 1674                  | 19/12/2019  | 19/12/2019<br>(10:49:58) | CUMPRIDO                         | BENEFICIÁRIO       | 7039603-<br>76.2017.8.22.0001 | 223015242019     | R\$7.185,27  | JÁCOME E SANTOS<br>ADVOGADOS<br>ASSOCIADOS        | 2              |
|                 | 1673                  | 19/12/2019  | 19/12/2019<br>(10:49:57) | CUMPRIDO                         | BENEFICIÁRIO       | 7039603-<br>76.2017.8.22.0001 | 223015232019     | R\$7.308,71  | jácome e santos<br>advogados<br>associados        | ≞   ♣          |
|                 | 1672                  | 19/12/2019  | 19/12/2019               | CUMPRIDO                         | BENEFICIÁRIO       | 7039603-                      | 223015222019     | R\$20.189,78 | Zoroastro C. Teixeira                             | 🖹   🌲          |

7.1 Perante eventual circunstância, o servidor cartorário deverá clicar sobre o processo e analisar qual **a mensagem de erro** apresentado.

| 🗊 🏦 TJ RO - INTEGRAÇÃO BANCÁRIA | × +                                                                                                    |                                                          |                                                                          |
|---------------------------------|----------------------------------------------------------------------------------------------------|----------------------------------------------------------|--------------------------------------------------------------------------|
| ← → C 🔒 ib.tjro.jus.br/a        | Ivara/cadastrar/2069                                                                                                    |                                                          | ☆) ≕ 🌒 :                                                                 |
| Integração Bancária             |                                                                                                    |                                                          | 6º Vara Cível, Falência e Concordata - Porto Velho - Fórum Cível 🔹 📀 🍙 着 |
| Versão-Back: 2.1.11 - Producao  | Alvará Judicial (cadastro de info                                                                                                    | rmações sobre o alvará judicial)                         | 🏶 Início > Alvará > Cadastro de alvará judicial                          |
| Ana Paula Magalhães<br>Souto    | DADOS DE IDENTIFICAÇÃO                                                                                                    |                                                          |                                                                          |
|                                 | ID: 2069                                                                                                    |                                                          |                                                                          |
| MENU DE NAVEGAÇÃO               | Data do alvará: 10/02/2020                                                                                                    | Situação: ERRO AO TENTAR REALIZAR ENVIO                  |                                                                          |
| Jul Dashboard                   | Código da vara: 52223                                                                                                    | Ano do alvará: 2020                                      |                                                                          |
|                                 | Numero do processo:                                                                                                    |                                                          |                                                                          |
| 🏛 Contas 🛛 🔍                    | 7045980-92.2019.8.22.0001                                                                                                    | CDE / CNDL de                                            |                                                                          |
| 🕼 Alvarás 🗸 🗸                   | FERNANDA DE OLIVEIRA SOUZA                                                                                                    | beneficiário:                                            |                                                                          |
| + Cadastrar Alvará              |                                                                                                    | 01.283.996/272                                           |                                                                          |
| <b>i</b> ≡ Listar               | Descrição do Erro: ERRO NÃO CATALOGADO                                                                                                    | NA CAIXA - A Caixa retornou um código de erro não catalo | ogado: 2083 Retorno                                                      |
| t professor                     | da Caixa:2083 - ADTPO222: CPF DO BENEFICI/<br>Observações:                                                                                                    | ARIO INVALIDO                                            |                                                                          |
| S Depositos K                   | Observações                                                                                                    |                                                          |                                                                          |
| ≢ Movimentos <                  | 00501744,005                                                                                                    |                                                          |                                                                          |
| 🕫 Administração <               | INFORMAÇÕES ESPECÍFICAS POR T                                                                                                    | IPO DE ALVARÁ                                            |                                                                          |
|                                 | Tipo de alvará:                                                                                                    |                                                          |                                                                          |
|                                 | BENEFICIÁRIO V                                                                                                    |                                                          |                                                                          |
|                                 | VALOPES                                                                                                    |                                                          |                                                                          |
|                                 | VALURES                                                                                                    | te un constant te series de seríalitas                   |                                                                          |
|                                 | vator a ser pago: Finalidade d                                                                                                    | io pagamento: Tipo de credito:                           |                                                                          |
|                                 | and the second second s |                                                          | PT 🚎 😝 🗞 🗩 🎲 🖏 📢 🏴 😭 📶 🌒 11:31                                           |

Por fim, identificado o erro, o operador deverá PROCEDER de acordo as seguintes orientações:

a) Nos casos de ERRO por Falha Humana:

# Exemplos:

**Caso 01:** O sistema apresenta seguinte situação '**Erro ao tentar realizar envio**', conforme item 7, exibindo mensagem expressa de acordo com tela do item 7.1. Nesta será exibida a irregularidade como CPF inválido ou dado bancário fora dos parâmetros exigidos (exemplo: ausência de dígito verificador).

**Caso 02:** O Alvará Eletrônico na modalidade de transferência poderá apresentar situação de **DEVOLVIDO**, conforme item 7.2.

**Diagnóstico para o Caso 01 e 02**: Deverá o servidor fazer análise processual para confrontar os dados expressos na tela do item 7.1 estão de acordo com os dados fornecidos pelas partes e seus representantes nos autos. Nessa situação, em regra, é possível verificar se houve preenchimento equivocado do operador da plataforma,

Alvará em Módulo Gabinete, ou pelo fornecimento pelas partes e seus representantes no processo de informações incorretas ou, nos casos de transferência estornada, poderá ser por conta bancária inativa do Destinatário.

**Proceder:** O servidor deverá **CERTIFICAR** nos autos e encaminhar ao gabinete para nova expedição de Alvará.

Antes de realizar o envio ao magistrado, deverá o executor aguardar 05 (cinco) dias para verificar por meio do **EXTRATO DA CONTA JUDICIAL**, seguindo a sequência dos itens 9 - 13 deste Manual, se **HOUVE** ou **NÃO LIQUIDAÇÃO** de fato. **Ressalvado os casos de manifesto requerimento da parte e deferimento do magistrado.** 

Medida necessária tendo em vista que houve casos de liquidação de Alvará mesmo com Erro, pois a parte esteve de forma presencial na instituição bancária.

b) Nos casos de ERRO por Irregularidade do Sistema:

## Exemplos:

**Caso 01**: O sistema apresenta a seguinte situação '**Erro ao tentar realizar envio**', conforme item 7, exibindo mensagem expressa em tela apontada pelo o item 7.1. Nesta será exibida a mensagem como ORDEM ELETRÔNICA JÁ EXISTE.

**Diagnóstico**: A mensagem acima refere-se ao ID gerado indicando que o número do alvará já havia sido utilizado por outra ordem bancária.

**Proceder:** O servidor deverá reportar-se à STIC, por meio de SEI, solicitando a regularização do Alvará, pois trata-se de falha de sistema.

Orienta-se a criação de SEI exclusivo para relatar as falhas de sistema com o fito de solução e melhorias no todo do projeto. Encaminhar o SEI ao Gabinete da Secretária de Tecnologia da Informação e Comunicação (GabSTIC) com cópia para conhecimento ao Departamento Judicial (Dejud).

Caso não seja regularizado pela STIC em tempo hábil, o servidor deverá proceder igual aos **casos 01 e 02 do item 7.1, "a"**.

Caso 02: O sistema apresenta a seguinte mensagem: Atenção. Situação do Alvará não identificada!Mensagem da CEF: Erro ao tentar gerar URL de conexão de Consulta de Alvará com a CEF!2 counts of InaccessibleWSDLException.

**Diagnóstico**: A mensagem acima indica falha de comunicação entre os sistemas da CEF e o sistema Integração Bancária.

**Proceder:** O servidor deverá reportar-se à STIC, por meio de SEI, solicitando a averiguação e regularização da conexão entre os sistemas.

Orienta-se a criação de SEI exclusivo, nos termos do Caso 01 das orientações de como proceder do item 7.1, "b".

Caso não seja regularizado pela STIC em tempo hábil, o servidor deverá proceder igual aos **casos 01 e 02 do item 7.1, "a"**.

**Caso 03**: Identificou o Alvará Eletrônico nos autos processuais, entretanto não localizou a existência deste no sistema Integração Bancária (IB).

**Diagnóstico**: Tratando-se de ordem eletrônica deverá constar registro no sistema IB. Caso contrário, possivelmente ocorreu erro em sistema.

**Proceder:** O servidor deverá reportar-se à STIC, por meio de SEI, solicitando a regularização do Alvará, pois trata-se de falha de sistema.

Orienta-se a criação de SEI exclusivo, nos termos do Caso 01 das orientações de como proceder do item 7.1, "b".

Caso não seja regularizado pela STIC em tempo hábil, o servidor deverá proceder igual aos **casos 01 e 02 do item 7.1, "a"**.

7.2 Nos casos onde a situação do **alvará de transferência** constar como **'Devolvido**' (em destaque), é possível que os dados da conta bancária fornecidos pelo beneficiário esteja equivocada ou tenham sido preenchidos equivocadamente pelo servidor que elaborou o documento eletrônico.

Destaca-se que a modalidade transferência, TED/DOC, há cobrança de tarifa bancária a ser descontada do valor liquidado da conta judicial. Inclusive os casos de informações incorretas da conta bancária do Destinatário em que se dará a DEVOLUÇÃO (estorno) dos valores à conta.

| < ID | Alvarà     | Data de Envio            | Situação  | Тіро         | Processo                      | Sequencial   | Valor        | Beneficiário                               | Açoes               |
|------|------------|--------------------------|-----------|--------------|-------------------------------|--------------|--------------|--------------------------------------------|---------------------|
| 3617 | 27/03/2020 | 27/03/2020<br>(09:24:31) | ENVIADO   | BENEFICIÁRIO | 7035859-<br>05.2019.8.22.0001 | 223013862020 | R\$5.357,44  | DIRCEU RIBEIRO DE LIMA                     | <b>e</b>  1         |
| 3616 | 27/03/2020 | 27/03/2020<br>(09:24:30) | ENVIADO   | BENEFICIÁRIO | 7035859-<br>05.2019.8.22.0001 | 223013852020 | R\$5.837,57  | JOSIMAR OLIVEIRA<br>MUNIZ                  | £۱                  |
| 3615 | 27/03/2020 | 27/03/2020<br>(09:24:29) | ENVIADO   | BENEFICIÁRIO | 7035859-<br>05.2019.8.22.0001 | 223013842020 | R\$167,89    | ALINE MERELES MUNIZ                        | ۵ı                  |
| 3610 | 26/03/2020 | 26/03/2020<br>(10:35:22) | ENVIADO   | BENEFICIÁRIO | 7023892-<br>65.2016.8.22.0001 | 223013792020 | R\$13.878,00 | HANDERSON SIMOES DA<br>SILVA               | <b>1</b>            |
| 3470 | 17/03/2020 | 18/03/2020<br>(10:58:42) | ENVIADO   | BENEFICIÁRIO | 0009032-<br>18.2015.8.22.0001 | 223012562020 | R\$64.476,43 | ANTONIO RERISON<br>PIMENTA AGUIAR          | <b>B</b>   <b>1</b> |
| 3459 | 13/03/2020 | 13/03/2020<br>(10:48:54) | DEVOLVIDO | BENEFICIÁRIO | 0011415-<br>66.2015.8.22.0001 | 223012272020 | R\$19.007,39 | JOSE CARLOS VAN CLEEF<br>DE ALMEIDA SANTOS |                     |
| 3458 | 13/03/2020 | 13/03/2020<br>(10:48:53) | DEVOLVIDO | BENEFICIÁRIO | 0011415-<br>66.2015.8.22.0001 | 223012262020 | R\$1.174,04  | JOSE CARLOS VAN CLEEF<br>DE ALMEIDA SANTOS | B 1                 |
| 3373 | 10/03/2020 | 10/03/2020<br>(11:55:28) | CUMPRIDO  | BENEFICIÁRIO | 7008907-<br>86.2019.8.22.0001 | 223011422020 | R\$8.166,97  | GUILHERME MARCEL<br>JAQUINI                | B 1                 |
| 2256 | 05/03/2020 |                          | CANCELADO | BENEFICIÁRIO | 7028498-<br>05.2017.8.22.0001 |              | R\$22.294,04 | FELIPE GOES GOMES DE<br>AGUIAR             |                     |
| 2257 | 05/03/2020 |                          | CANCELADO | BENEFICIÁRIO | 7028498-<br>05.2017.8.22.0001 |              | R\$2.229,60  | FELIPE GOES GOMES DE<br>AGUIAR             |                     |

7.3 Nos casos de erros ou situações não conhecidas pelo servidor, deverá realizar contato com a STIC, para melhor compreensão, identificação e solução da disfunção ocorrida.

|      |            | (09:24:31)               |          |                | 05.2019.8.22.0001             |               |              |                                            |              |
|------|------------|--------------------------|----------|----------------|-------------------------------|---------------|--------------|--------------------------------------------|--------------|
| 3616 | 27/03/2020 | 27/03/2020<br>(09:24:30) | ENVIADO  | BENEFICIÁRIO   | 7035859-<br>05.2019.8.22.0001 | 223013852020  | R\$5.837,57  | JOSIMAR OLIVEIRA<br>MUNIZ                  | 2   🌲        |
| 3615 | 27/03/2020 | 27/03/2020<br>(09:24:29) | ENVIADO  | BENEFICIÁRIO   | 7035859-<br>05.2019.8.22.0001 | 223013842020  | R\$167,89    | ALINE MERELES MUNIZ                        | Ē   🌲        |
| 3610 | 26/03/2020 | 26/03/2000<br>(10:35:2   | 511/1000 | DEVERICIÓNIO   | 700000                        | 0000107000000 | R\$13.878,00 | HANDERSON SIMOES DA<br>SILVA               | ₿ ♣          |
| 3470 | 17/03/2020 | 18/03/2<br>(10:58:4      |          | $(\mathbf{x})$ | )                             | C             | R\$64.476,43 | ANTONIO RERISON<br>PIMENTA AGUIAR          | 2   🌲        |
| 3459 | 13/03/2020 | 13/03/2<br>(10:48:5      |          | $\mathbf{C}$   |                               | D             | R\$19.007,39 | JOSE CARLOS VAN CLEEF<br>DE ALMEIDA SANTOS | Ē   🌲        |
| 3458 | 13/03/2020 | 13/03/2<br>(10:48:5      |          | Atenç          | ão                            | D             | R\$1.174,04  | JOSE CARLOS VAN CLEEF<br>DE ALMEIDA SANTOS | 2            |
| 3373 | 10/03/2020 | 10/03/2<br>(11:55:2      |          | Erro: [object  | Object]                       | D             | R\$8.166,97  | GUILHERME MARCEL<br>JAQUINI                | 2            |
| 2256 | 05/03/2020 |                          |          | ок             |                               |               | R\$22.294,04 | FELIPE GOES GOMES DE<br>AGUIAR             | Ē   <b>4</b> |
| 2257 | 05/03/2020 |                          |          |                | 05.2017.8.22.0001             |               | R\$2.229,60  | FELIPE GOES GOMES DE<br>AGUIAR             | E   🜲        |
|      |            |                          |          |                |                               |               |              |                                            |              |

8. O ícone "Visualizar Alvará", ao lado do sino, na coluna 'Ações' (em destaque), abre página com os dados de identificação do alvará eletrônico, como conta de origem e sacador.

| 🏦 TJ RO - INTEGRAÇÃO BANCÁRIA 🔉 | (+)                                                              |                                                                  |                          |          |              |                               |                         |             |                           | - 0 - X        |  |  |
|---------------------------------|------------------------------------------------------------------|------------------------------------------------------------------|--------------------------|----------|--------------|-------------------------------|-------------------------|-------------|---------------------------|----------------|--|--|
| ← → C 🔒 ib.tjro.jus.br/al       | vara/lista                                                       | r                                                                |                          |          |              |                               |                         |             |                           | ☆ 🎒 :          |  |  |
| Integração Bancária             | ≡                                                                | 6º Vara Cível, Falência e Concordata - Porto Velho - Fórum Cível |                          |          |              |                               |                         |             |                           |                |  |  |
| Versão-Back: 2.1.11 - Producao  |                                                                  |                                                                  |                          |          |              |                               |                         |             |                           | 😤 Home         |  |  |
| Ana Paula Magalhães<br>Souto    | Peso                                                             | Pesquisa de alvarás                                              |                          |          |              |                               |                         |             |                           |                |  |  |
|                                 | Dado                                                             | Dados Processuais:                                               |                          |          |              |                               |                         |             |                           |                |  |  |
| MENU DE NAVEGAÇÃO               | ID                                                               | N                                                                | úmero do Processo        |          | CPF/CNPJ     | N                             | lome Beneficiário       |             |                           |                |  |  |
| 🔟 Dashboard                     | Cóc                                                              | digo Sequencia                                                   | il Co                    |          |              |                               |                         |             |                           |                |  |  |
| 🏛 Contas 🛛 🔍 <                  | Situa                                                            | ções do alvara                                                   | i:                       |          |              |                               |                         |             |                           |                |  |  |
| 🕼 Alvarás 🗸 🗸 🗸                 | Selecione um tipo de alvará 🔹 Selecione uma situação de alvará 🔹 |                                                                  |                          |          |              |                               |                         |             |                           |                |  |  |
| + Cadastrar Alvará              |                                                                  |                                                                  |                          |          |              |                               |                         |             |                           |                |  |  |
| j⊟ Listar                       |                                                                  | Novo alvará                                                      |                          |          |              |                               |                         |             | <b>Q</b> Pesquisar        | 🕭 Limpar       |  |  |
| \$ Depósitos <                  |                                                                  |                                                                  |                          |          |              |                               |                         |             |                           |                |  |  |
| ≆ Movimentos <                  |                                                                  | Data                                                             |                          |          |              |                               | c/4                     |             |                           |                |  |  |
| 📽 Administração <               | ID                                                               | Data<br>Alvará                                                   | Data de Envio            | Situação | Тіро         | Processo                      | Sequencial              | Valor       | Beneficiário              | Ações <b>≡</b> |  |  |
|                                 | 3617                                                             | 27/03/2020                                                       | 27/03/2020<br>(09:24:31) | ENVIADO  | BENEFICIÁRIO | 7035859-<br>05.2019.8.22.0001 | 223013862020            | R\$5.357,44 | DIRCEU RIBEIRO DE LIMA    |                |  |  |
|                                 | 3616                                                             | 27/03/2020                                                       | 27/03/2020<br>(09:24:30) | ENVIADO  | BENEFICIÁRIO | 7035859-<br>05.2019.8.22.0001 | 223013852020            | R\$5.837,57 | JOSIMAR OLIVEIRA<br>MUNIZ |                |  |  |
|                                 | 3615                                                             | 27/03/2020                                                       | 27/03/2020               | ENVIADO  | BENEFICIÁRIO | 7035859-                      | 223013842020            | R\$167,89   | ALINE MERELES MUNIZ       |                |  |  |
| 💓 🔍 🗟 🔳 🧃                       |                                                                  | 100                                                              | - 10 C                   |          | 10.00        |                               | No. of Concession, Name | PT 🖮 😝 🤅    | ə 🖈 🗊 🍢 🐺 🌗 🏲 😭           | .ntl 🌒 08:06   |  |  |

| 🗍 🏦 TJ RO - INTEGRAÇÃO BANCÁRIA | × (+                                                                                                    |                                                                          |
|---------------------------------|----------------------------------------------------------------------------------------------------|--------------------------------------------------------------------------|
| ← → C 🔒 ib.tjro.jus.br/a        | lvara/cadastrar/3617                                                                                                    | x) 🌒 🗄                                                                   |
| Integração Bancária             | =                                                                                                    | 6º Vara Cível, Falência e Concordata - Porto Velho - Fórum Cível 🔻 💿 🍙 着 |
| Versão-Back: 2.1.11 - Producao  | Alvará Judicial (cadastro de informações sobre o alvará judicial)                                                                              | 8 Início > Alvará > Cadastro de alvará judicial                          |
| Ana Paula Magalhães<br>Souto    | DADOS DE IDENTIFICAÇÃO                                                                                                    |                                                                          |
| (B)                             | ID: 3617 Número do processo: 7035859-05.2019.8.22.0001                                                                                         |                                                                          |
| MENU DE NAVEGAÇÃO               | Data do alvará: 27/03/2020         Data/Hora de envio à CEF: 27/03/2020 (09:24:31)           Código da vara: 52223         Ano do alvará: 2020 | Situação: ENVIADO                                                        |
| 🔟 Dashboard                     | Sequencial do alvará: 1386         Sequencial completo do alvará: 223013862020                                                                 |                                                                          |
| 🏛 Contas 🛛 🗸                    | Observações:                                                                                                    |                                                                          |
| 🕼 Alvarás 🗸 🗸                   | ΙΝΕΩΡΜΑΩÕES ESPECÍFICAS POR ΤΙΡΩ DE ΑΙVARÁ                                                                                                    |                                                                          |
| + Cadastrar Alvará              | Tipo de alvará: BENEFICIÁRIO                                                                                                    |                                                                          |
| <b>j</b> ≡ Listar               | VALORES                                                                                                    |                                                                          |
| \$ Depósitos <                  | Valor a ser pago: R\$5.357,44 Finalidade do pagamento: OUTROS INTERESSADO                                                                      | s                                                                        |
| 후 Movimentos <                  | DADOS DA CONTA DE ORIGEM                                                                                                    |                                                                          |
| 🕫 Administração <               | ID da conta de origem: 5709 - (DIRCEU RIBEIRO DE LIMA - 33308691949)                                                                           |                                                                          |
|                                 | Cód. banco de origem: Agência de origem: 2848 Nº da conta de origem: 1722829<br>104                                                            | Dig. verif.: 3                                                           |
|                                 | DADOS DO SACADOR                                                                                                    |                                                                          |
|                                 |                                                                                                    | PT 📾 😝 🗞 🏂 🎝 🏷 👯 🜗 📭 😭 📶 🌒 🛛 08:12                                       |

9. Um dos pontos importantes na implantação do alvará eletrônico é a verificação de sua liquidação, com o eventual esvaziamento da conta (R\$ 00,00), nos casos em que couberem. Tal verificação pode ser feita através da guia "Contas" > "Listar", que encontra-se na lateral esquerda da tela (em destaque).

| 🏦 TJ RO - INTEGRAÇÃO BANCÁ                                                                                                    | RIA ×      | +                                                                           |               |                   |                               |                                   |                                        |                                       |                |  |  |
|----------------------------------------------------------------------------------------------------|------------|-----------------------------------------------------------------------------|---------------|-------------------|-------------------------------|-----------------------------------|----------------------------------------|---------------------------------------|----------------|--|--|
| ← → C 🔒 ib.tjro.jus.                                                                                                    | .br/conta/ | 'listar                                                                     |               |                   |                               |                                   |                                        |                                       | ☆ 🎒 :          |  |  |
| Integração Bancária                                                                                                    | a =        | 6º Vara Cível, Falência e Concordata - Porto Velho - Fórum Cível 🔻          |               |                   |                               |                                   |                                        |                                       |                |  |  |
| Versão-Back: 2.1.11 - Producao                                                                                                    |            |                                                                             |               |                   |                               |                                   |                                        |                                       | 🙆 Home         |  |  |
| Ana Paula Magalhães<br>Souto                                                                                                    | s          | Pesquisa de contas                                                          |               |                   |                               |                                   |                                        |                                       |                |  |  |
| MENU DE NAVEGAÇÃO                                                                                                    |            | Dados Bancários:         Díg. V.           ID         Agênc         Díg. V. |               |                   |                               |                                   |                                        |                                       |                |  |  |
| 🔟 Dashboard                                                                                                    |            | Dados Processuais:                                                          |               |                   |                               |                                   |                                        |                                       |                |  |  |
| îîî Contas                                                                                                    | ~          | Número do Processo CPF/CNPJ Nome Beneficiário                               |               |                   |                               |                                   |                                        |                                       |                |  |  |
| Cadastrar Conta      Situações da conta:      Selecione um tipo de conta      Selecione um filtro para contas judiciais      Selecione um filtro para contas judiciais |            |                                                                             |               |                   |                               |                                   |                                        |                                       |                |  |  |
| Alvarás                                                                                                    | <          | + Nova conta                                                                |               |                   |                               |                                   |                                        | <b>Q</b> Pesquisar                    | 🟉 Limpar       |  |  |
| \$ Depósitos                                                                                                    | <          |                                                                             |               |                   |                               |                                   |                                        |                                       |                |  |  |
| 章 Movimentos                                                                                                    | <          |                                                                             |               |                   |                               |                                   | Dados                                  |                                       |                |  |  |
| 📽 Administração                                                                                                    | ۲          | D Data Cadas                                                                | stro Situação | Тіро              | Processo                      | Beneficiário                      | Bancários                              | Saldo                                 | Ações <b>≡</b> |  |  |
|                                                                                                    | s          | 5768 28/03/2020<br>(12:47:25)                                               | ATIVO         | JUDICIAL ESTADUAL | 7021224-<br>87.2017.8.22.0001 | JEAN PAULO RAULINO DE<br>OLIVEIRA | Agência: 2848<br>Conta: 1722184 -<br>1 | R\$27.600,64<br>30/03/2020 (08:34:57) | 1              |  |  |
| https://ib.tjro.jus.br/conta/listar                                                                                                    | 5          | 769 28/03/2020<br>(12:47:25)                                                | ATIVO         | JUDICIAL ESTADUAL | 7021224-                      | JEAN PAULO RAULINO DE             | Agência: 2848<br>Conta: 1722185 -      | R\$2.980,88                           | B  <b>8</b>    |  |  |
| 🚱 💿 🗟 🧃                                                                                                    |            |                                                                             | -             |                   | -                             | PT 🚎                              | 😊 à 🗯 🖏 🧞                              | 🐺 🌗 🏲 😭 .                             | atl 🌒 08:44    |  |  |

10. O número do processo referente ao alvará eletrônico que será analisado deve ser colocado no campo 'Dados Processuais' para que a conta do respectivo alvará possa ser analisado.

| 1 TJ RO - INTEGRAÇÃO BANCÁRIA  | × +        | +                        |          |                      |                                |                             |                                        |                                   |                |
|--------------------------------|------------|--------------------------|----------|----------------------|--------------------------------|-----------------------------|----------------------------------------|-----------------------------------|----------------|
| ← → C                          | onta/lista | r                        |          |                      |                                |                             |                                        |                                   | ☆ 🦓 :          |
| Integração Bancária            | =          |                          |          |                      |                                | 6º Vara Cível, Falência e   | e Concordata - Porto Ve                | elho - Fórum Cível                | • 0 🍙          |
| Versão-Back: 2.1.11 - Producao |            |                          |          |                      |                                |                             |                                        |                                   | 🍘 Home         |
| Ana Paula Magalhães<br>Souto   | Peso       | quisa de contas          |          |                      |                                |                             |                                        |                                   | -              |
| (1)                            | Dado       | s Bancários:             |          |                      |                                |                             |                                        |                                   |                |
|                                | ID         | Agênc                    | Núme     | Díg. Ve              |                                |                             |                                        |                                   |                |
| 🔟 Dashboard                    | Dado       | s Processuais:           |          |                      |                                |                             |                                        |                                   |                |
| 🏛 Contas                       | 700        | 08907-86.2019.8.22.000   | 1        | CPF/CNPJ             | Nome Be                        | eneficiário                 |                                        |                                   |                |
|                                | Situa      | ções da conta.           |          |                      |                                |                             |                                        |                                   |                |
| <b>j</b> ≡ Listar              | Se         | lecione um tipo de con   | ta 🔻     | Selecione um         | n filtro para contas judiciais | s 🔻                         |                                        |                                   |                |
|                                |            |                          |          |                      |                                |                             |                                        |                                   |                |
| 🕼 Alvarás 🛛 🗸                  | +1         | Nova conta               |          |                      |                                |                             |                                        | <b>Q</b> Pesquisar                | 🍠 Limpar       |
| \$ Depósitos <                 |            |                          |          |                      |                                |                             |                                        |                                   |                |
| 후 Movimentos 〈                 | ID         | Data Cadastro            | Situação | Тіро                 | Processo                       | Beneficiário                | Dados Bancários                        | Saldo                             | Ações≡         |
| 🕰 Administração <              | 5099       | 10/03/2020<br>(11:55:27) | ATIVO    | JUDICIAL<br>ESTADUAL | 7008907-<br>86.2019.8.22.0001  | GUILHERME MARCEL<br>JAQUINI | Agência: 2848<br>Conta: 1718775 -<br>9 | R\$0,00<br>\$0(05/2020 (05:14:39) | 1   <b>2</b> / |
|                                | 5087       | 10/03/2020<br>(11:30:59) | ATIVO    | JUDICIAL<br>ESTADUAL | 7008907-<br>86.2019.8.22.0001  | JOÃO DE SOUSA OLIVEIRA      | Agência: 2848<br>Conta: 1718775 -      | R\$0,00<br>\$0/08/2020 (05:14:26) | ê   <b>8</b>   |
| 🚯 💿 🕫 📧                        |            |                          |          |                      |                                | PT                          | i 🙃 🌫 🏂 🧊                              | v 💀 🔶 🖿 😭                         | .ull 🌒 08:49   |

11. O comando irá abrir a conta respectiva ao alvará eletrônico, onde é possível ver o beneficiário, os dados bancários e o saldo. Na situação abaixo, o saldo da conta está zerada (destaque).

| 田 TJ RO - INTEGRAÇÃO BANCÁRIA × +                     |                                     |                                                                          |          |                      |                               |                             |                                        |                                      |            | x |  |
|-------------------------------------------------------|-------------------------------------|--------------------------------------------------------------------------|----------|----------------------|-------------------------------|-----------------------------|----------------------------------------|--------------------------------------|------------|---|--|
| ← → C 🔒 ib.tjro.jus.b                                 | ← → C 🔒 ib.tjro.jus.br/conta/listar |                                                                          |          |                      |                               |                             |                                        |                                      |            |   |  |
| MENU DE NAVEGAÇÃO                                     | ID                                  | ID Agênc Núme Díg, V                                                     |          |                      |                               |                             |                                        |                                      |            |   |  |
| Lul Dashboard                                         | Dad                                 | Dados Processuais:                                                       |          |                      |                               |                             |                                        |                                      |            |   |  |
| 🏛 Contas                                              | ~ 70                                | 7008907-86.2019.8.22.0001 CPF/CNPJ Nome Beneficiário                     |          |                      |                               |                             |                                        |                                      |            |   |  |
| + Cadastrar Conta                                     | Situ                                | Situações da conta:                                                      |          |                      |                               |                             |                                        |                                      |            |   |  |
| j≡ Listar                                             | s                                   | Selecione um tipo de conta 🔹 Selecione um filtro para contas judiciais 🔹 |          |                      |                               |                             |                                        |                                      |            |   |  |
| 🖹 Consultar Extrato                                   |                                     |                                                                          |          |                      |                               |                             |                                        |                                      |            |   |  |
| 🕼 Alvarás                                             | < 🕂                                 | + Nova conta                                                             |          |                      |                               |                             |                                        |                                      |            |   |  |
| \$ Depósitos                                          | <                                   |                                                                          |          |                      |                               |                             |                                        |                                      |            |   |  |
| ÷                                                     | . 🗖                                 |                                                                          |          |                      |                               |                             |                                        |                                      |            |   |  |
| ⊋ movimentos                                          | ID                                  | Data Cadastro                                                            | Situação | Тіро                 | Processo                      | Beneficiário                | Dados Bancários                        | Saldo                                | Ações ≡    |   |  |
| 📽 Administração 🖓                                     | < 5099                              | 10/03/2020<br>(11:55:27)                                                 | ATIVO    | JUDICIAL<br>ESTADUAL | 7008907-<br>86.2019.8.22.0001 | GUILHERME MARCEL<br>JAQUINI | Agência: 2848<br>Conta: 1718775 -<br>9 | R50,00<br>30/03/2020 (05:14:39)<br>2 | 2          |   |  |
|                                                       | 5087                                | 10/03/2020<br>(11:30:59)                                                 | ATIVO    | JUDICIAL<br>ESTADUAL | 7008907-<br>86.2019.8.22.0001 | JOÃO DE SOUSA OLIVEIRA      | Agência: 2848<br>Conta: 1718775 -<br>9 | R50,00<br>50/05/2020 (05:14:26)      | 2 2        |   |  |
|                                                       |                                     |                                                                          |          |                      | тот                           | AL: 2                       |                                        |                                      |            |   |  |
|                                                       |                                     |                                                                          |          |                      |                               |                             |                                        |                                      |            |   |  |
| Copyright © 2020 TJ RO. Todos os direitos reservados. |                                     |                                                                          |          |                      |                               |                             |                                        |                                      |            | - |  |
| 🚱 💿 🗮 🚳                                               | -                                   |                                                                          |          |                      | 1.                            | PT                          | 🏛 😑 🗞 🗯 🌗 🕴                            | v 🛤 🌒 🏲 🕼 a                          | n () 08:56 |   |  |

12. O ícone "**Consultar extrato**", na coluna 'Ações' (em destaque), abre página com os dados financeiros da conta vinculada ao processo referente ao alvará eletrônico em análise.

| 🟦 TJ RO - INTEGRAÇÃO BANCÁ                        | RIA × +                                               | )                                                                        |          |                      |                               |                             |                                        |                                      | X              |  |  |
|---------------------------------------------------|-------------------------------------------------------|--------------------------------------------------------------------------|----------|----------------------|-------------------------------|-----------------------------|----------------------------------------|--------------------------------------|----------------|--|--|
| $\leftrightarrow$ $\rightarrow$ C $$ ib.tjro.jus. | ← → C                                                 |                                                                          |          |                      |                               |                             |                                        |                                      |                |  |  |
| MENU DE NAVEGAÇÃO                                 | DE NAVESAÇÃO ID Agênc Núme Díg. Vi                    |                                                                          |          |                      |                               |                             |                                        |                                      |                |  |  |
| 🔟 Dashboard                                       | Dad                                                   | Dados Processuais:                                                       |          |                      |                               |                             |                                        |                                      |                |  |  |
| i Contas                                          | ~ 70                                                  | 7008907-86.2019.8.22.0001         CPF/CNPJ         Nome Beneficiário     |          |                      |                               |                             |                                        |                                      |                |  |  |
| + Cadastrar Conta                                 | Situ                                                  | Situações da conta:                                                      |          |                      |                               |                             |                                        |                                      |                |  |  |
| j≣ Listar                                         | s                                                     | Selecione um tipo de conta 🔹 Selecione um filtro para contas judiciais 💌 |          |                      |                               |                             |                                        |                                      |                |  |  |
| Consultar Extrato                                 |                                                       |                                                                          |          |                      |                               |                             |                                        |                                      |                |  |  |
| C Alvarás                                         | < +                                                   | + Nova conta                                                             |          |                      |                               |                             |                                        |                                      |                |  |  |
| \$ Depósitos                                      | <                                                     |                                                                          |          |                      |                               |                             |                                        |                                      |                |  |  |
| 幸 Movimentos                                      | <                                                     |                                                                          |          |                      |                               |                             |                                        |                                      |                |  |  |
| 🔊 Administração                                   | ID                                                    | Data Cadastro                                                            | Situação | Тіро                 | Processo                      | Beneficiário                | Dados Bancários                        | Saldo                                | Ações≡         |  |  |
| ₩6 Auministração                                  | 5099                                                  | 0 10/03/2020<br>(11:55:27)                                               | ATIVO    | JUDICIAL<br>ESTADUAL | 7008907-<br>86.2019.8.22.0001 | GUILHERME MARCEL<br>JAQUINI | Agência: 2848<br>Conta: 1718775 -<br>9 | R50,00<br>30(08/2020 (05:14:39)<br>2 | 2   <i>2</i>   |  |  |
|                                                   | 508                                                   | 7 10/03/2020<br>(11:30:59)                                               | ATIVO    | JUDICIAL<br>ESTADUAL | 7008907-<br>86.2019.8.22.0001 | JOÃO DE SOUSA OLIVEIRA      | Agência: 2848<br>Conta: 1718775 -<br>9 | R50,00<br>30/08/2020 (07:14:28)<br>2 | ê   <i>9</i> / |  |  |
|                                                   |                                                       |                                                                          |          |                      | тота                          | L: 2                        |                                        |                                      |                |  |  |
|                                                   |                                                       |                                                                          |          |                      |                               |                             |                                        |                                      |                |  |  |
|                                                   | Copyright © 2020 TJ RO. Todos os direitos reservados. |                                                                          |          |                      |                               |                             |                                        |                                      |                |  |  |
|                                                   | -                                                     |                                                                          |          |                      |                               | PT                          | 🏛 😝 à 🗯 🕴                              | , 🛤 🌗 🏴 😭                            | .atl 🕩 09:02   |  |  |

13. A consulta de extrato (online), representada abaixo, demonstra que o alvará eletrônico já foi liquidado e que a conta foi zerada (o saque/a transferência foi realizada pela instituição bancária pelo valor avençado no alvará eletrônico + acréscimos).

| 1 TJ RO - INTEGRAÇÃO BANCÁRIA  | +                                                     |                                                                  |                        |                                    |                |                 |                  |  |  |  |
|--------------------------------|-------------------------------------------------------|------------------------------------------------------------------|------------------------|------------------------------------|----------------|-----------------|------------------|--|--|--|
| ← → C 🔒 ib.tjro.jus.br/cc      | onta/extrato?contaId=                                 | =5099&dataIni                                                    | cial=10032020&dataFina | al=30032020                        |                |                 | ☆ 🥐 :            |  |  |  |
| Integração Bancária            | =                                                     | 6* Vara Cível, Falência e Concordata - Porto Velho - Fórum Cível |                        |                                    |                |                 |                  |  |  |  |
| Versão-Back: 2.1.11 - Producao |                                                       |                                                                  |                        |                                    |                |                 | 🚳 Home           |  |  |  |
| Ana Paula Magalhães<br>Souto   | Consulta de ex                                        | Consulta de extrato (online)                                     |                        |                                    |                |                 |                  |  |  |  |
| MENU DE NAVEGAÇÃO              | 5099                                                  | 5099 10/03/2020 30/03/2020                                       |                        |                                    |                |                 |                  |  |  |  |
| Q Pesquisar Limpar             |                                                       |                                                                  |                        |                                    |                |                 |                  |  |  |  |
| 🏛 Contas 🛛 👻                   | Conta                                                 | a: 2848 / 040 / 17                                               | 718775-9               | Nome: GUILHERME MARCEL JAQUINI     |                | CPF/CNPJ: 010.5 | 15.880-14        |  |  |  |
| + Cadastrar Conta              | Data                                                  | Espécie                                                          | N° Documento           | Histórico                          |                | Valor           | Saldo            |  |  |  |
| Consultar Extrato              |                                                       | SA                                                               | 0                      | CRÉDITO - SALDO ANTERIOR (INICIAL) |                |                 | R\$8.161,18      |  |  |  |
| 🕼 Alvarás 🗸 <                  | 17/03/2020                                            | LE                                                               | 0                      | DÉBITO - ALVARÁ DE TRANSFERÊNCIA A | O BENEFICIÁRIO | R\$8.171,48     | R\$10,30         |  |  |  |
| \$ Depósitos <                 | 17/03/2020                                            | LE                                                               | 0                      | CRÉDITO - JUROS                    |                | R\$10,30        | $\frown$         |  |  |  |
| 章 Movimentos 〈                 |                                                       |                                                                  |                        |                                    |                |                 | $\smile$         |  |  |  |
| 📽 Administração 🛛 <            |                                                       |                                                                  |                        |                                    |                |                 |                  |  |  |  |
|                                |                                                       |                                                                  |                        |                                    |                |                 |                  |  |  |  |
|                                | Copyright © 2020 TJ RO. Todos os direitos reservados. |                                                                  |                        |                                    |                |                 |                  |  |  |  |
| 🚱 💿 🚊 🧃                        |                                                       | -                                                                |                        | A + 1                              | PT 🊎 😝 💸 🔧 🕻   | ) 🍖 🛤 🌗 🏴 I     | 🚰 .atl 🕪 🛛 09:00 |  |  |  |

- 14. O servidor verificará nos casos de Alvará Eletrônico, referente ao levantamento total do saldo com as atualizações e ajustes, que a conta judicial deverá apresentar-se zerada sem valores/reajustes residuais. Caso contrário deverá ser informado a situação ao Juízo.
- 15. O ícone "Visualizar Alvará", na coluna 'Ações' (em destaque), abre página com os dados de identificação do alvará eletrônico, como conta de origem e sacador.

| 🏦 TJ RO - INTEGRAÇÃO BANCÁRIA | × +                                                   |                                                                          |          |                      |                               |                             |                                        |                                      | - 0         | × |  |
|-------------------------------|-------------------------------------------------------|--------------------------------------------------------------------------|----------|----------------------|-------------------------------|-----------------------------|----------------------------------------|--------------------------------------|-------------|---|--|
| ← → C 🔒 ib.tjro.jus.br        | /conta/lista                                          | r                                                                        |          |                      |                               |                             |                                        |                                      | ¢ 🎒         | : |  |
| MENU DE NAVEGAÇÃO             | ID                                                    | ID Agênc Díg, Vi                                                         |          |                      |                               |                             |                                        |                                      |             |   |  |
| 🔟 Dashboard                   | Dado                                                  | Dados Processuais:                                                       |          |                      |                               |                             |                                        |                                      |             |   |  |
| 🏛 Contas 🛛 🗸 🗸                | 700                                                   | 7008907-86.2019.8.22.0001 CPF/CNPJ Nome Beneficiário                     |          |                      |                               |                             |                                        |                                      |             |   |  |
| + Cadastrar Conta             | Situa                                                 | Situações da conta:                                                      |          |                      |                               |                             |                                        |                                      |             |   |  |
| <b> </b> ≡ Listar             | Se                                                    | Selecione um tipo de conta 🔹 Selecione um filtro para contas judiciais 💌 |          |                      |                               |                             |                                        |                                      |             |   |  |
| 🖹 Consultar Extrato           |                                                       |                                                                          |          |                      |                               |                             |                                        |                                      |             |   |  |
| 🕼 Alvarás 🗸                   | +1                                                    | + Nova conta                                                             |          |                      |                               |                             |                                        |                                      |             |   |  |
| \$ Depósitos <                |                                                       |                                                                          |          |                      |                               |                             |                                        |                                      |             |   |  |
| \Xi Movimentos <              | 10                                                    | Data Cadastro                                                            | Cituação | Tine                 | Decosto                       | Beneficiérie                | Dados Dansários                        | Califo                               | Action =    |   |  |
| 📽 Administração 🛛 <           |                                                       | Data Catlastro                                                           | Situação | про                  | Processo                      | beneficiario                | Dados Bancarios                        | Saluo                                | Ações 🗕     |   |  |
|                               | 5099                                                  | 10/03/2020<br>(11:55:27)                                                 | ATIVO    | JUDICIAL<br>ESTADUAL | 7008907-<br>86.2019.8.22.0001 | GUILHERME MARCEL<br>JAQUINI | Agência: 2848<br>Conta: 1718775 -<br>9 | R\$0,00<br>30/05/2020 (03:14:39)     |             |   |  |
|                               | 5087                                                  | 10/03/2020<br>(11:30:59)                                                 | ATIVO    | JUDICIAL<br>ESTADUAL | 7008907-<br>86.2019.8.22.0001 | JOÃO DE SOUSA OLIVEIRA      | Agência: 2848<br>Conta: 1718775 -<br>9 | R50,00<br>50(05/2020 (05:14:28)<br>2 | 2   2       |   |  |
|                               |                                                       |                                                                          |          |                      | τοται                         | L: 2                        |                                        |                                      |             |   |  |
|                               |                                                       |                                                                          |          |                      |                               |                             |                                        |                                      |             |   |  |
|                               | Copyright © 2020 TJ RO. Todos os direitos reservados. |                                                                          |          |                      |                               |                             |                                        |                                      |             |   |  |
| (2) [2] [3]                   | -                                                     |                                                                          |          |                      | 1 m                           | PT                          | 🚎 😑 🐟 🎓 🖡                              | , 🛤 剩 🖿 😭 .                          | atl 🌒 09:02 |   |  |

16. Dados de identificação do alvará eletrônico.

| 🛱 TJ RO - INTEGRAÇÃO BANCÁRIA           | x +                                                                                                    |               |  |  |  |  |  |  |  |  |  |  |
|-----------------------------------------|----------------------------------------------------------------------------------------------------|---------------|--|--|--|--|--|--|--|--|--|--|
| ← → C 🔒 ib.tjro.jus.br/c                | conta/cadastrar/5087                                                                                           | r) 🥝 E        |  |  |  |  |  |  |  |  |  |  |
| Integração Bancária                     | 😑 6º Vara Cível, Falência e Concordata - Porto Velho - Fórum Cível 💌 📀                                         |               |  |  |  |  |  |  |  |  |  |  |
| Versão-Back: 2.1.11 - Producao          | Conta Judicial (cadastro de informações sobre a conta judicial) 🐽 Início > Conta > Cadastro de co              | onta judicial |  |  |  |  |  |  |  |  |  |  |
| Ana Paula Magalhães<br>Souto            | DADOS DE IDENTIFICAÇÃO                                                                                         |               |  |  |  |  |  |  |  |  |  |  |
| 11                                      | ID: 5087                                                                                                    |               |  |  |  |  |  |  |  |  |  |  |
| MENU DE NAVEGAÇÃO                       | Data de cadastro: 10/03/2020 (11:30:59)     Situação: ATIVO     Código da vara: 52223     Código da comarca: 1 |               |  |  |  |  |  |  |  |  |  |  |
| 🔟 Dashboard                             | Número do processo: 7008907-86.2019.8.22.0001                                                                  |               |  |  |  |  |  |  |  |  |  |  |
| 🏛 Contas 🛛 🗸 🗸                          | Nome do beneficiário: JOÃO DE SOUSA OLIVEIRA CPF / CNPJ do beneficiário:                                       |               |  |  |  |  |  |  |  |  |  |  |
| + Cadastrar Conta                       |                                                                                                    |               |  |  |  |  |  |  |  |  |  |  |
| <b>i</b> ≡ Listar                       | DADOS BANCARIOS                                                                                                |               |  |  |  |  |  |  |  |  |  |  |
| 🖹 Consultar Extrato                     | Produto:                                                                                                    |               |  |  |  |  |  |  |  |  |  |  |
| ♂ Alvarás <                             | 040<br>Tipo de conta: Código do banco:                                                                         |               |  |  |  |  |  |  |  |  |  |  |
| <b>Š</b> Depósitos <                    | JUDICIAL ESTADUAL Y 104                                                                                        |               |  |  |  |  |  |  |  |  |  |  |
| • • • • • • • • • • • • • • • • • • • • | Agência: Número da conta: Díg. verifi:                                                                         |               |  |  |  |  |  |  |  |  |  |  |
| \Xi Movimentos <                        | 2848 1718775 9                                                                                                 |               |  |  |  |  |  |  |  |  |  |  |
| 📽 Administração <                       | Consultar Dados da Conta (Online)                                                                              |               |  |  |  |  |  |  |  |  |  |  |
|                                         | SALDO E EXTRATO                                                                                                |               |  |  |  |  |  |  |  |  |  |  |
|                                         | Saldo: RS0,00                                                                                                  | -             |  |  |  |  |  |  |  |  |  |  |
| 🚱 💿 🛤 🗖                                 | PT 単 😔 🎝 🖏 🖏 👘 😫 📶 🔶                                                                                           | 09:03         |  |  |  |  |  |  |  |  |  |  |

DEPARTAMENTO JUDICIÁRIO - DEJUD Contato: (69) 3217 - 1347 E-mail: dejud@tjro.jus.br